# iShop Homekit

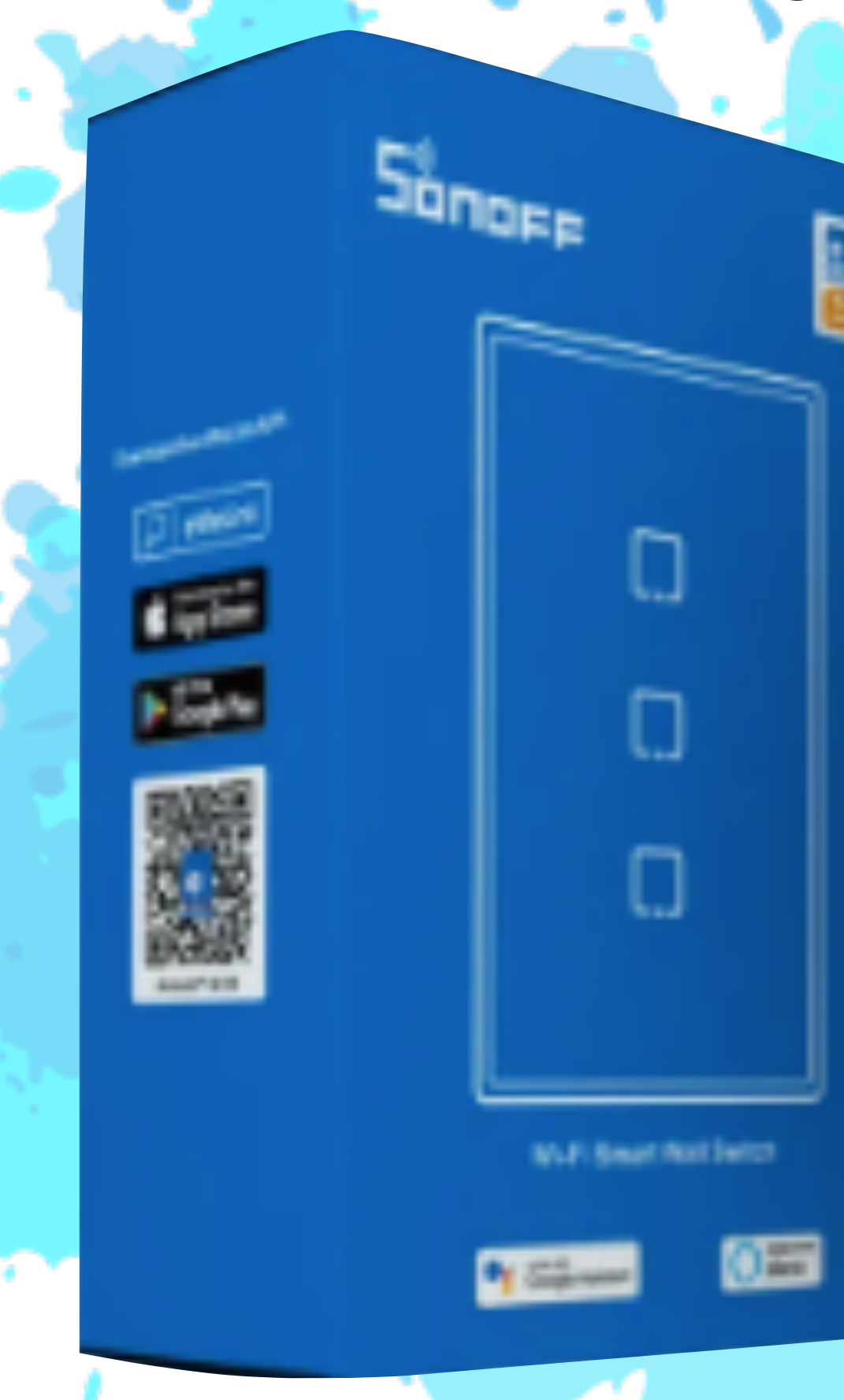

# Gracias por su compra!

## Guía de instalación

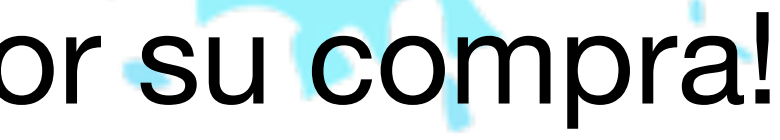

. . . .

Sonore

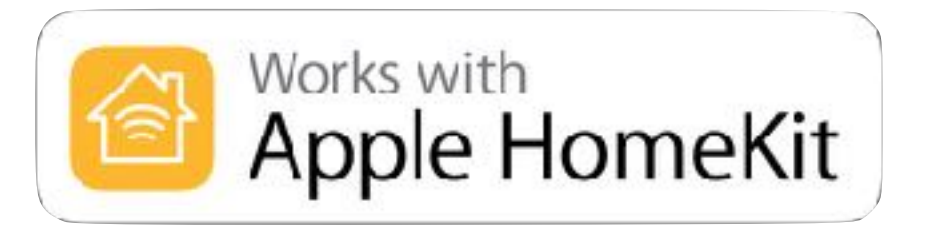

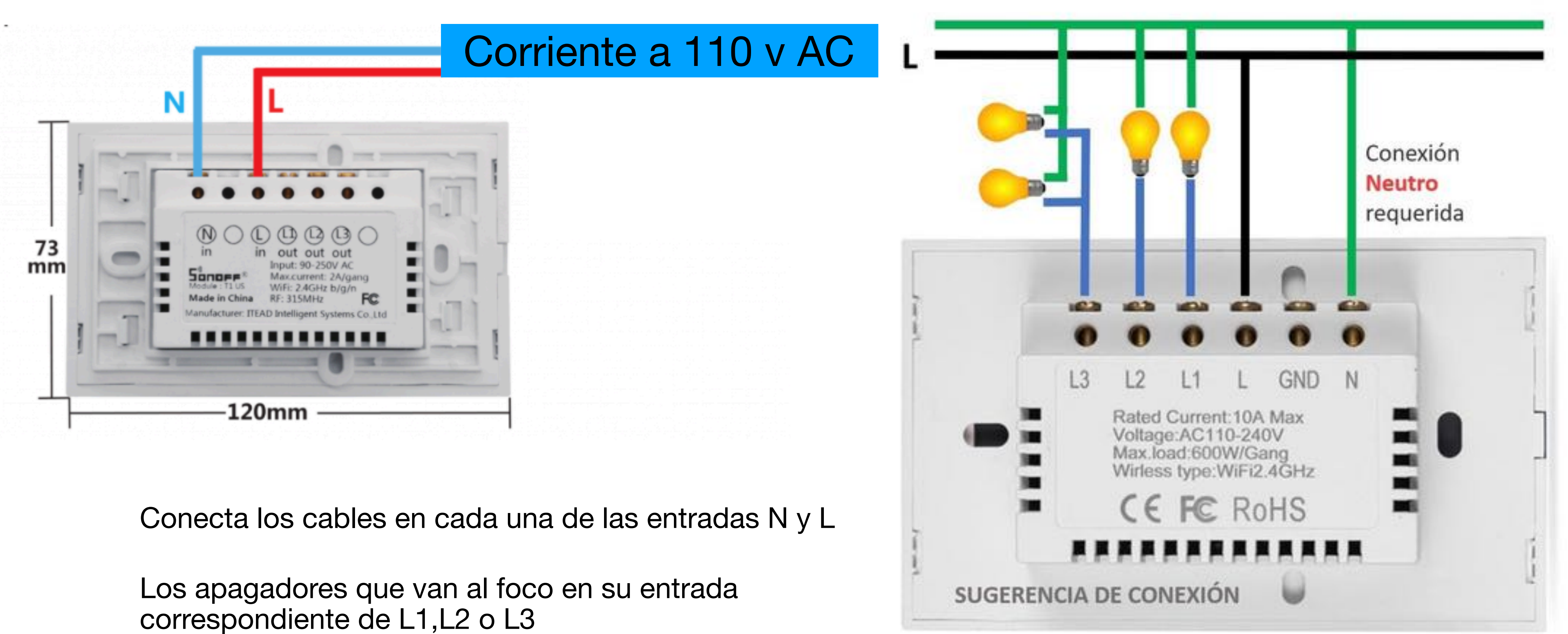

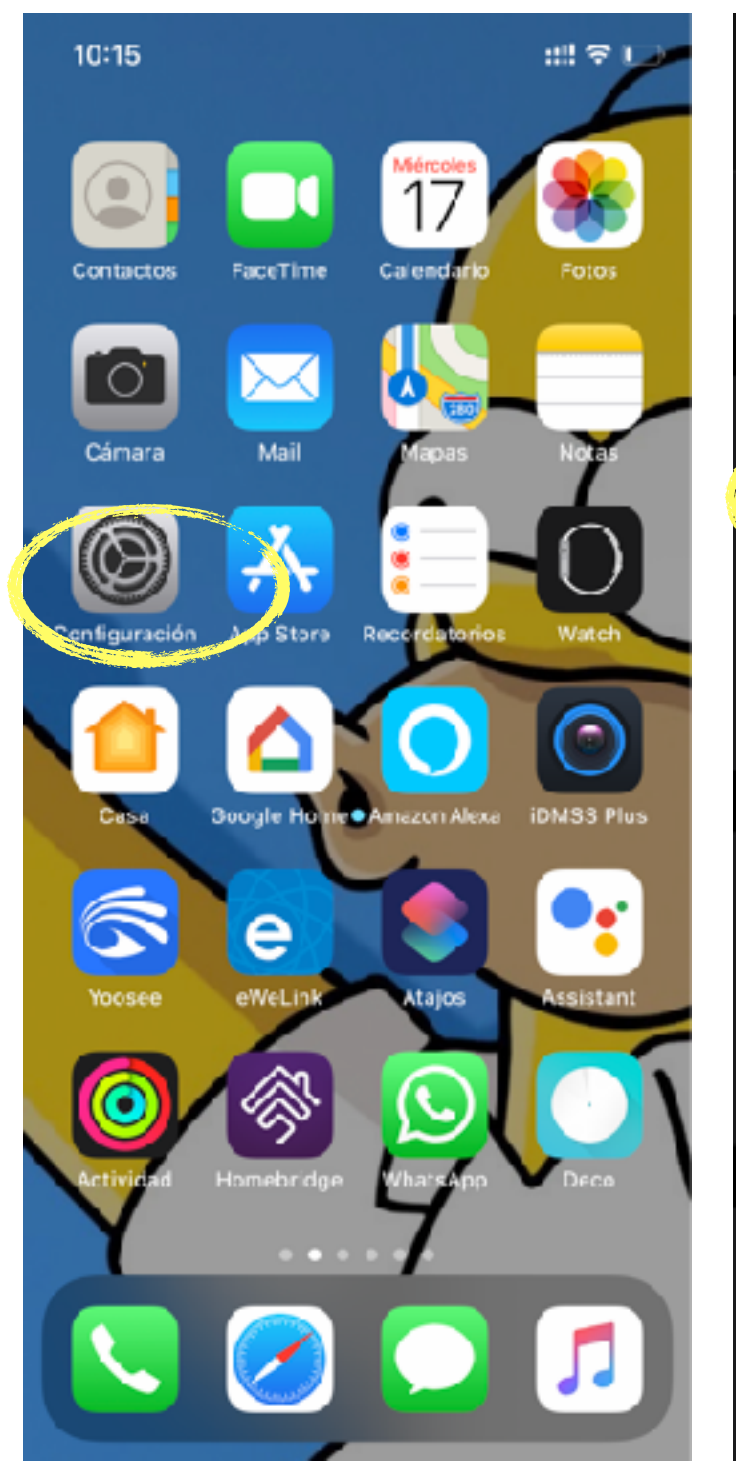

Seleciona "Configuración"

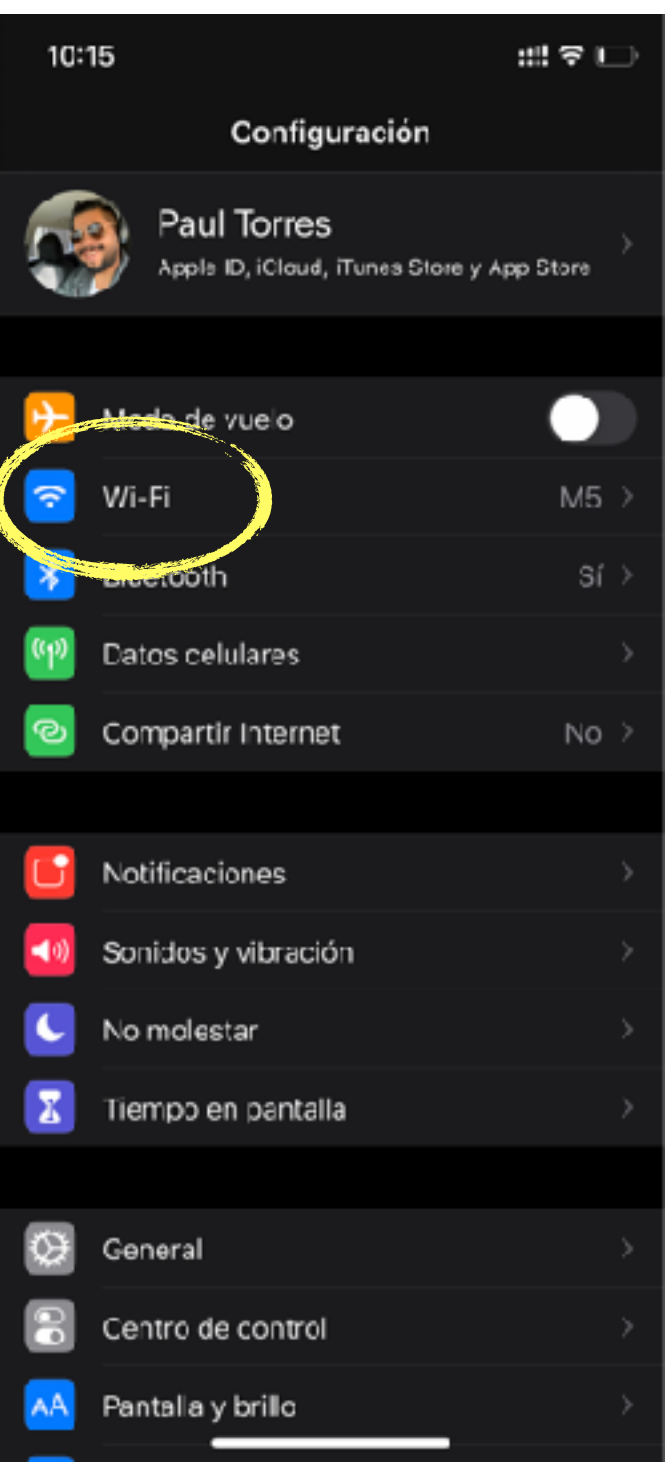

### Seleciona "WI-Fi"

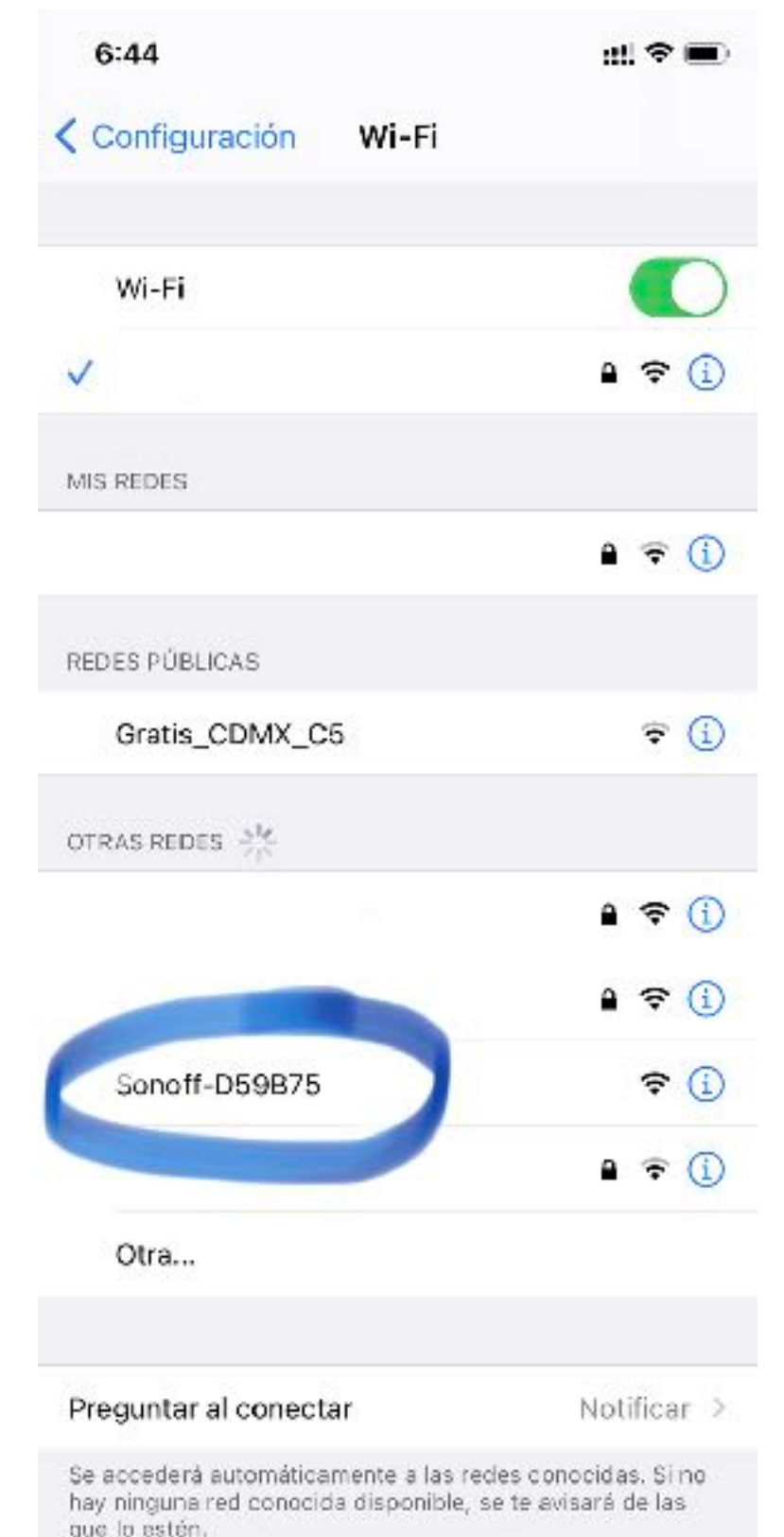

### Selecionaras la red Sonoff-######

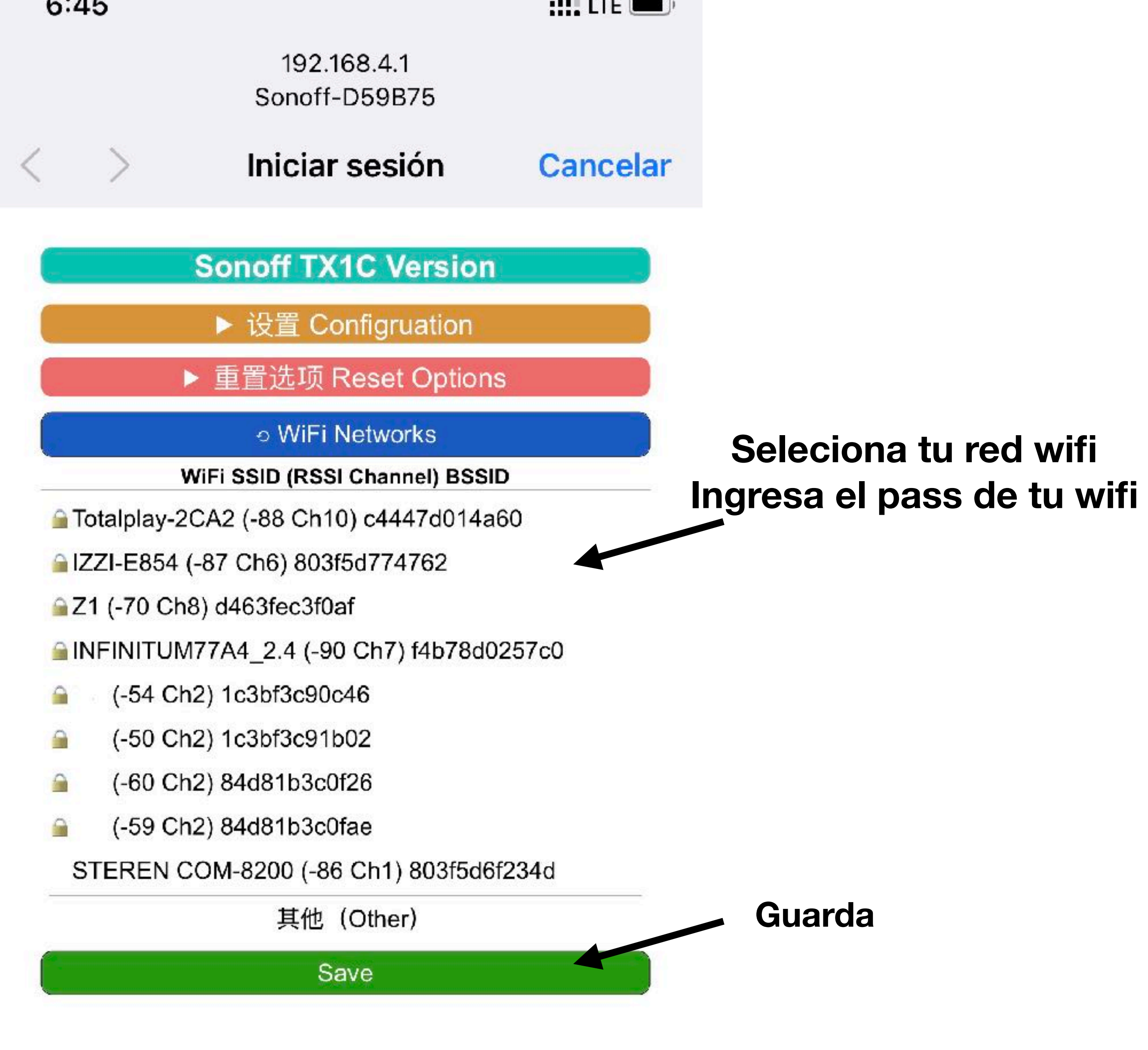

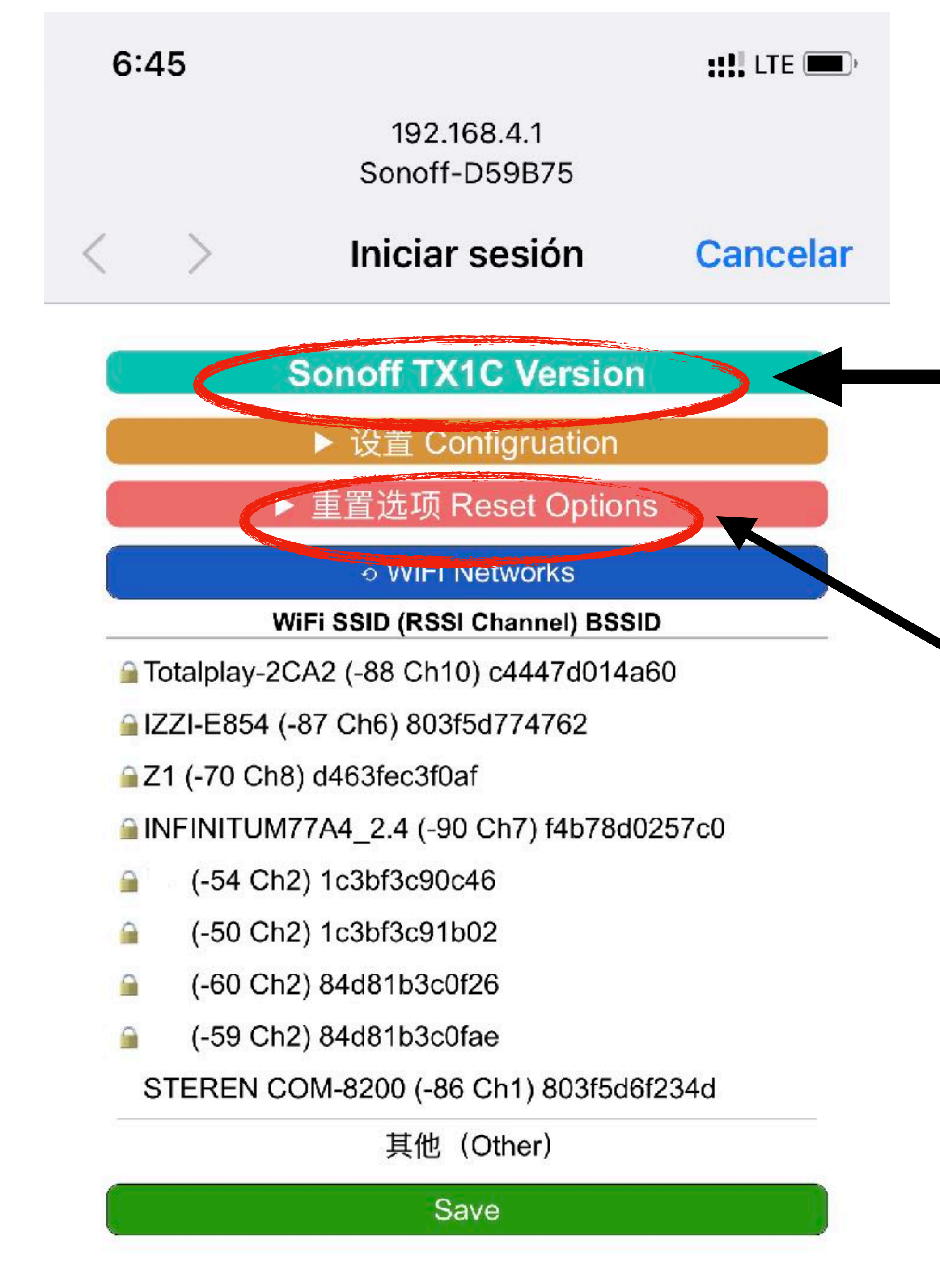

# iShop**É**Homekit

Verifica el modelo de tu Dispositivo

**Opción de restablecimiento de dispositivo** Marca las casillas de: **Reset homekit Reset Wifi settings** 

NOTA:

Esperar entre 3 y 5 minutos en lo que se construye el accesorio

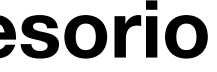

## Una vez terminado los pasos anteriores

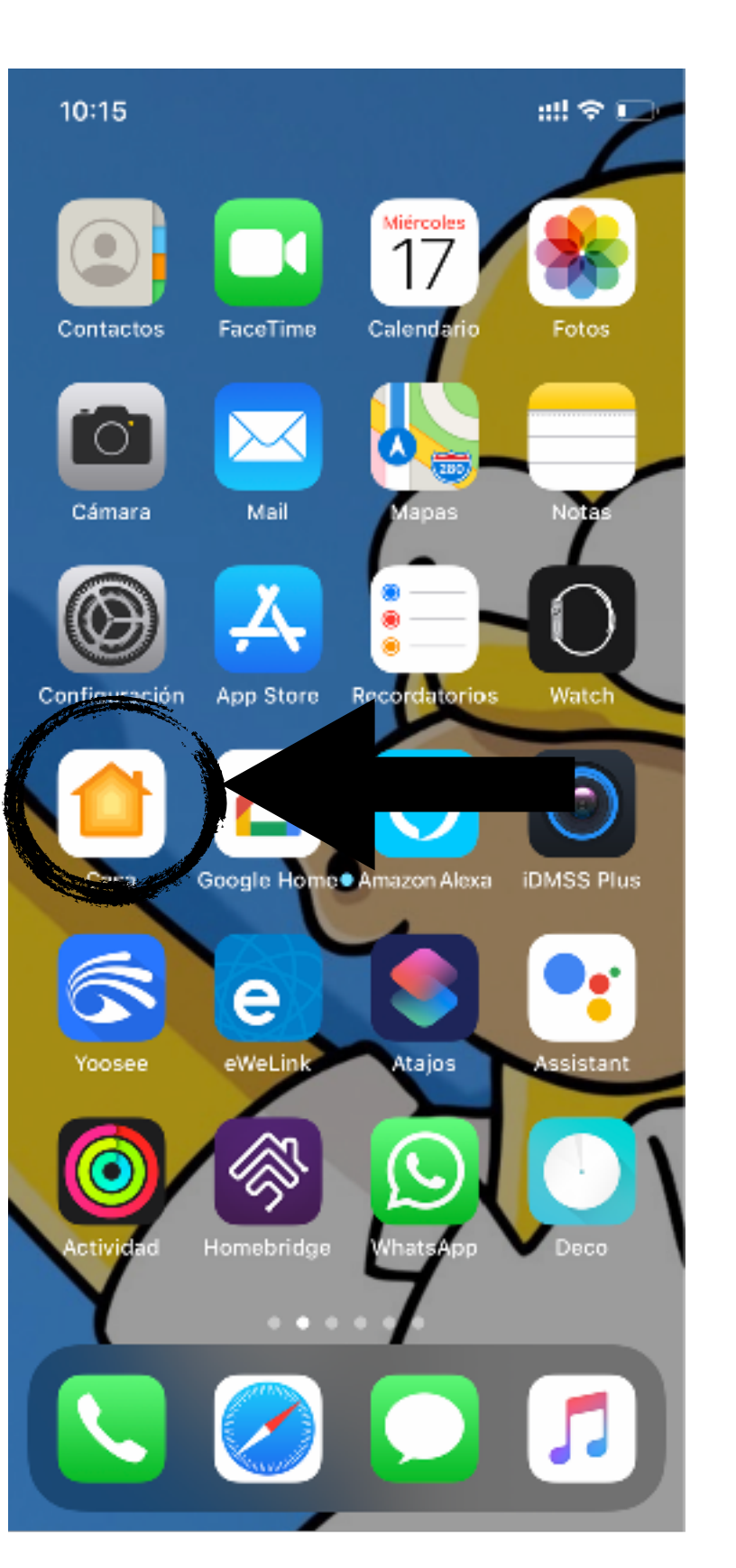

Selecionas la app "Home"

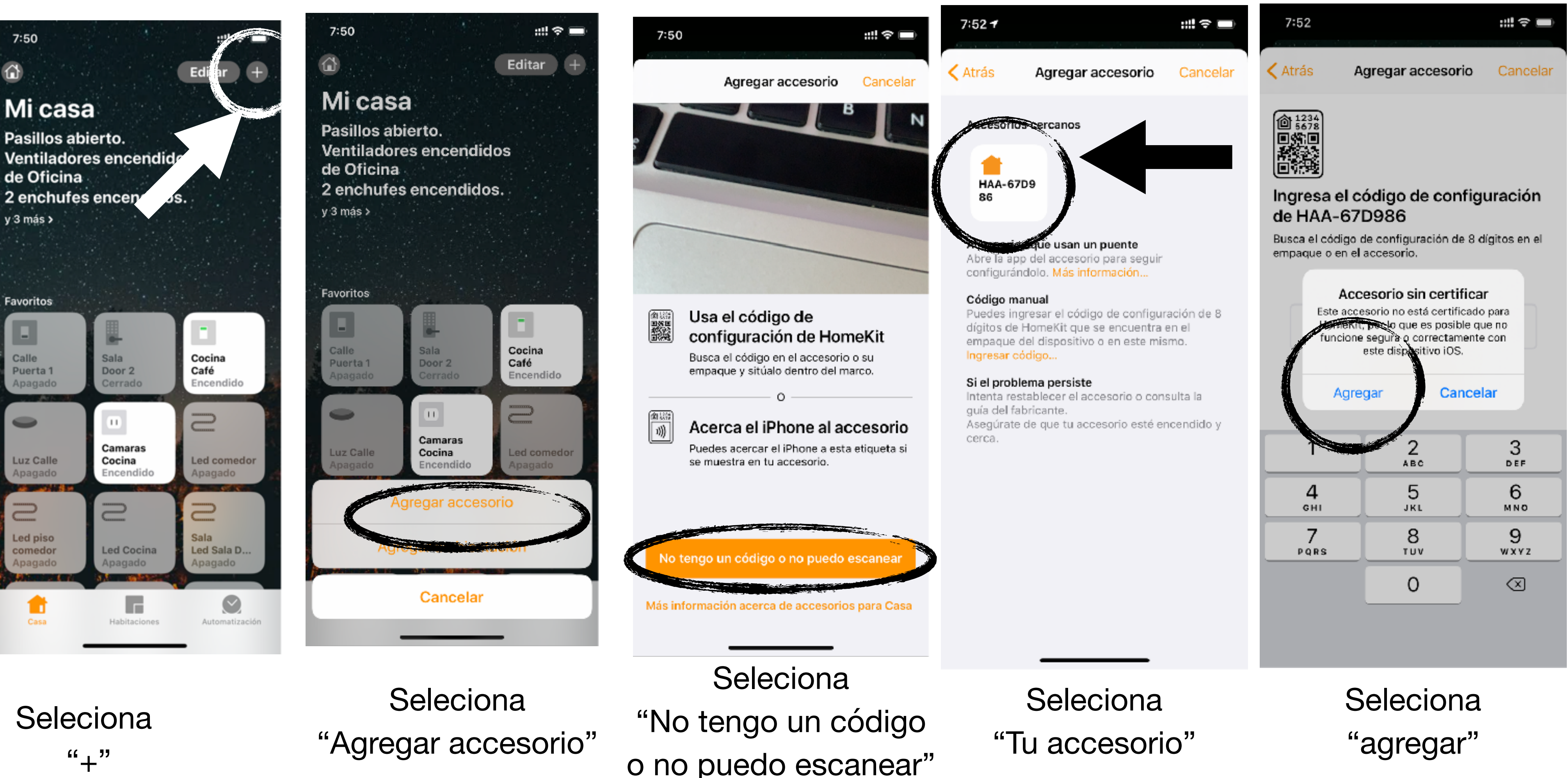

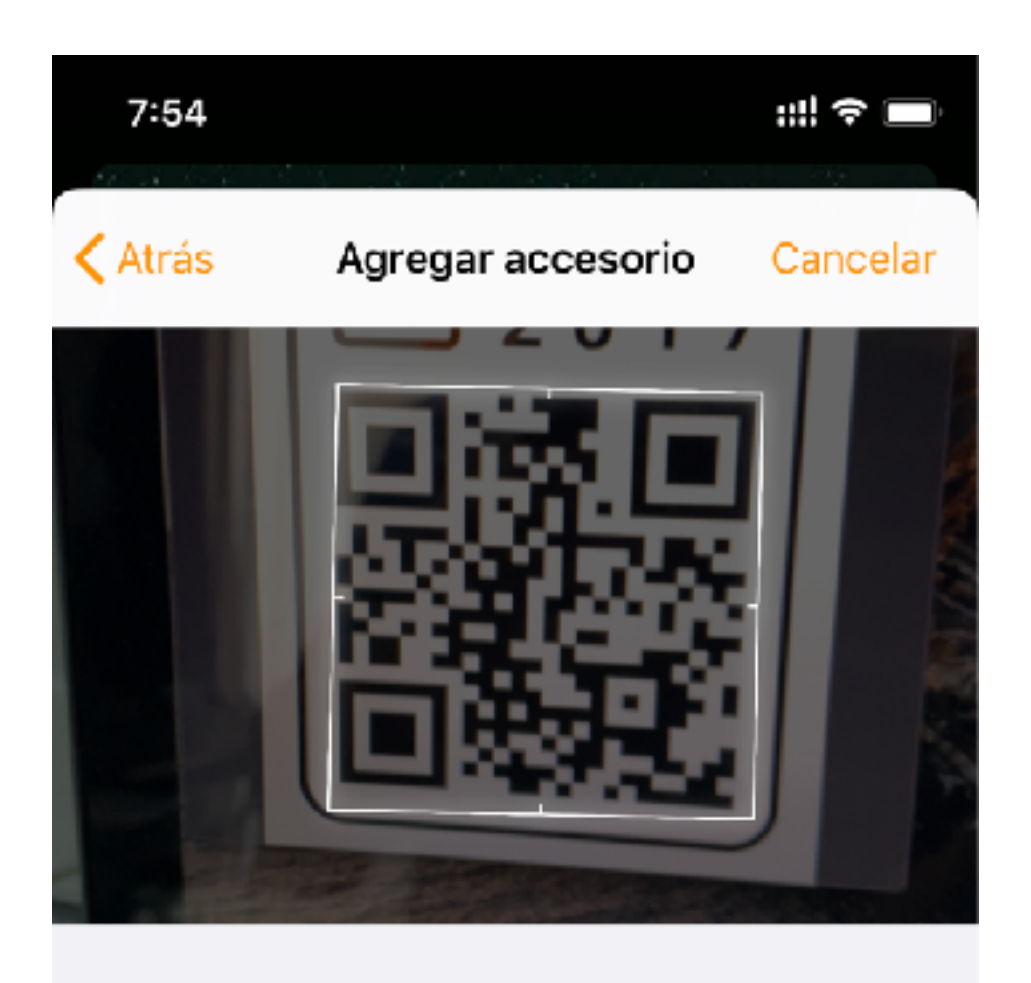

podrás agregarlo de 2 formas

1.- poniendo el código manual mente a disfrutar de tu accesorio

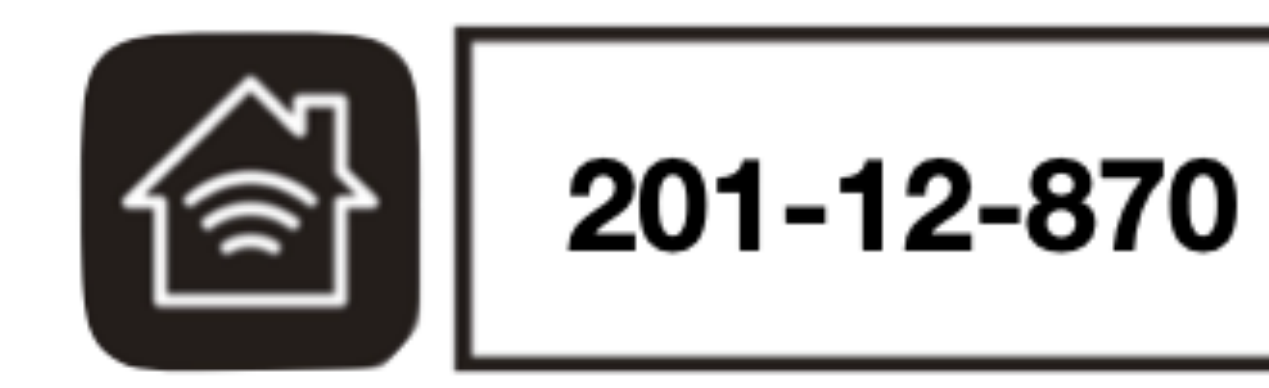

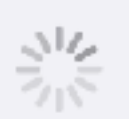

### Agregando

Asegúrate de que se mantenga cerca y conectado a la corriente

2.- escaneando con la cámara

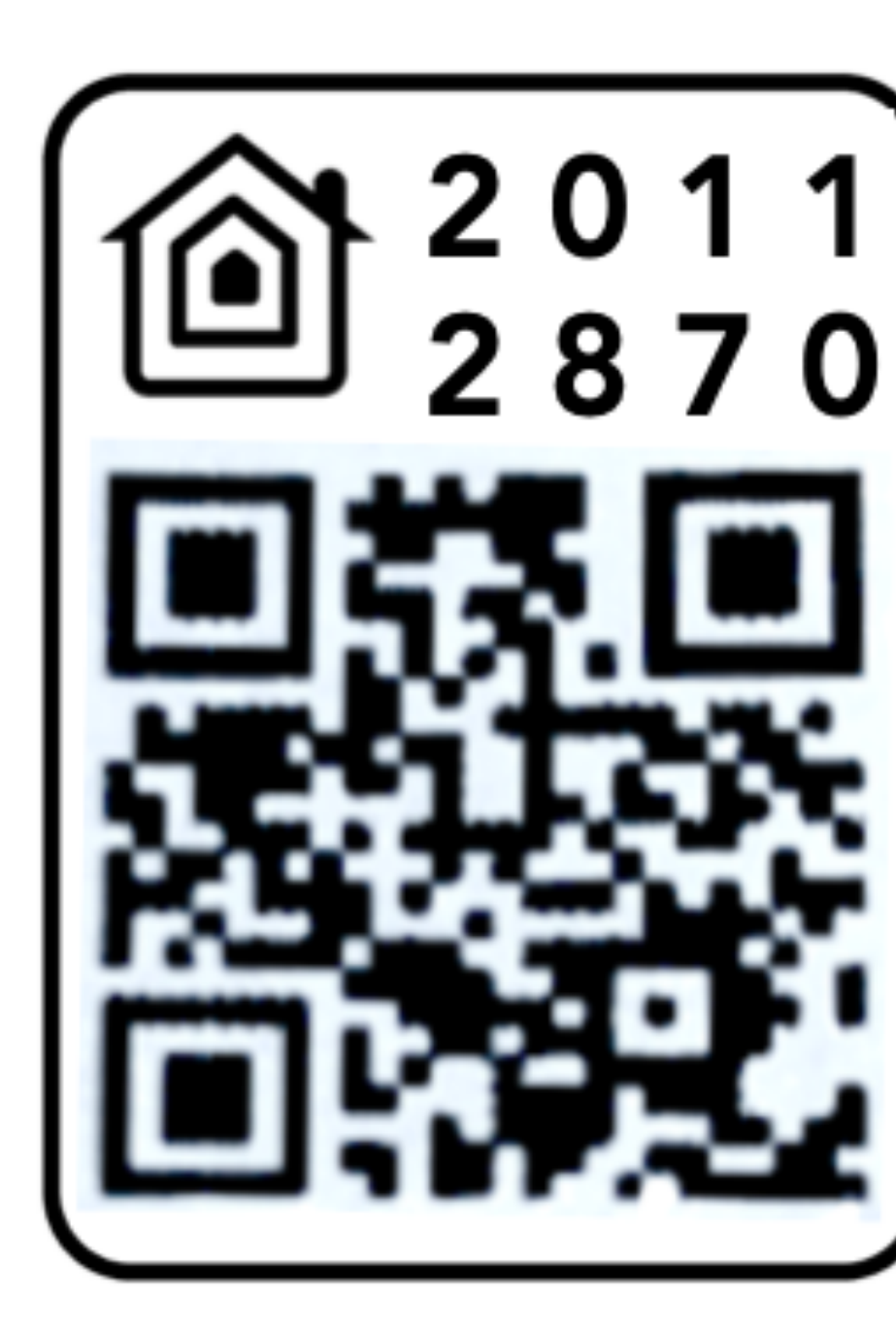

# LISTO!!

Soporte: Lunes-Viernes 10:00 a.m a 6:00 P.m. Sabados 11:00 a.m a 3:00 P.m.

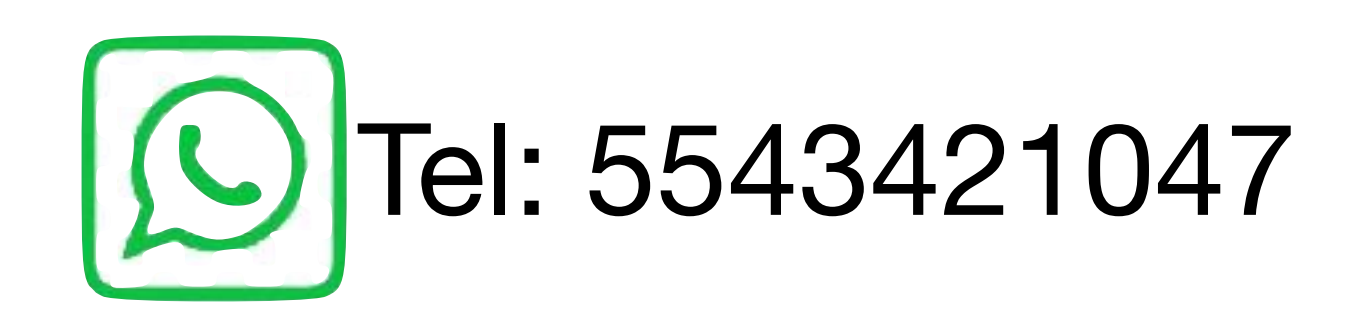

## **Reset del apagador**

Si por alguna Ocasión cambias de modem de internet o bien quieres restablecer el dispositivo tendrás que apagar Y prender 10 veces seguidas de manera rápida para entrar

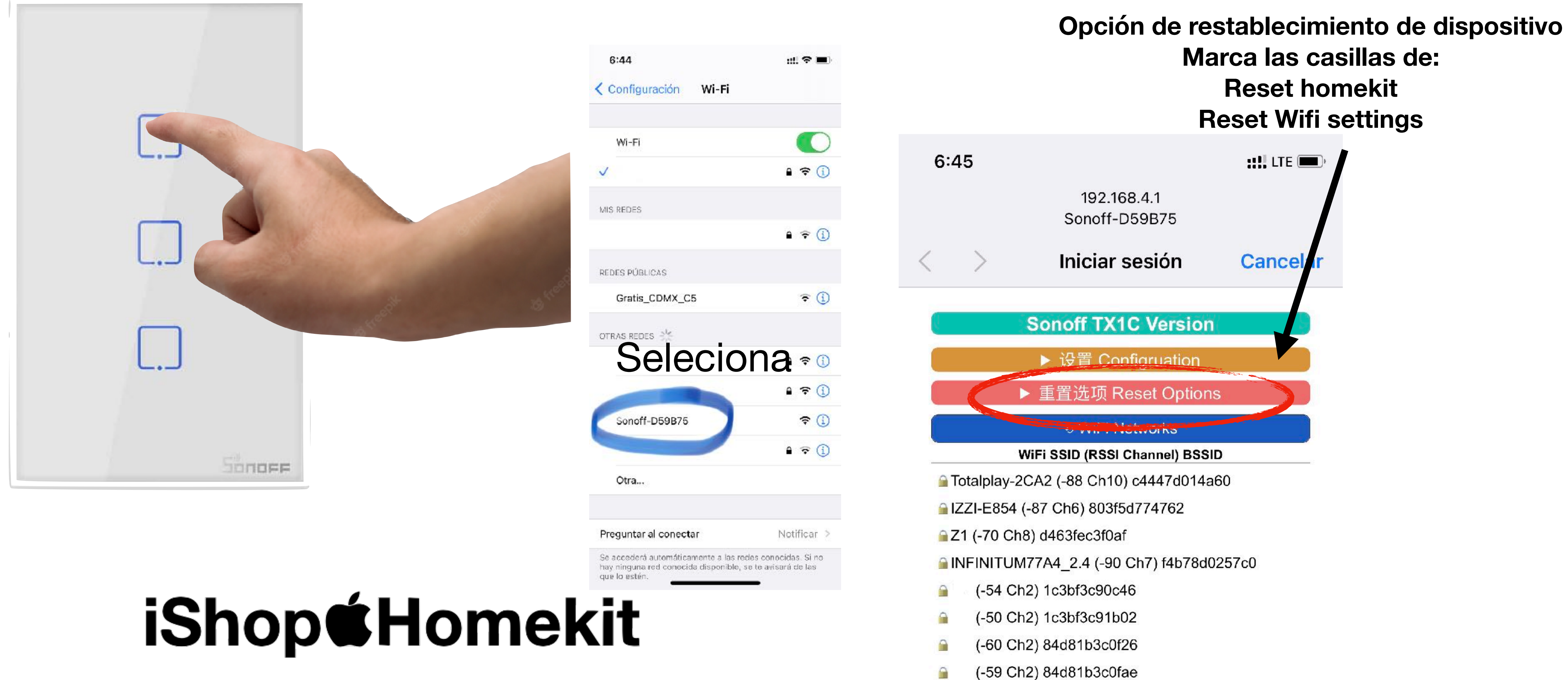